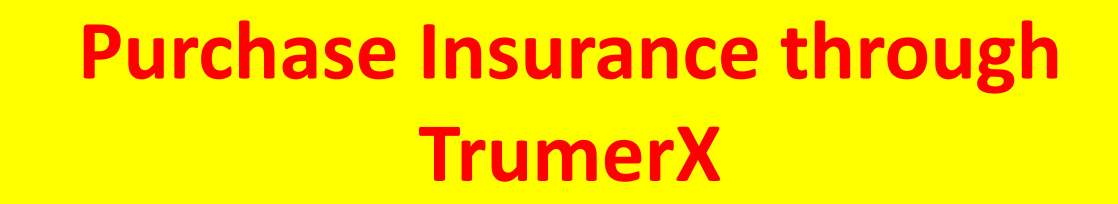

# **ETIQA** MOTOR INSURANCI (Private and Company)

Trumer

## Step 1 - Go to www.trumerx.com

trumerx.com/default.asp

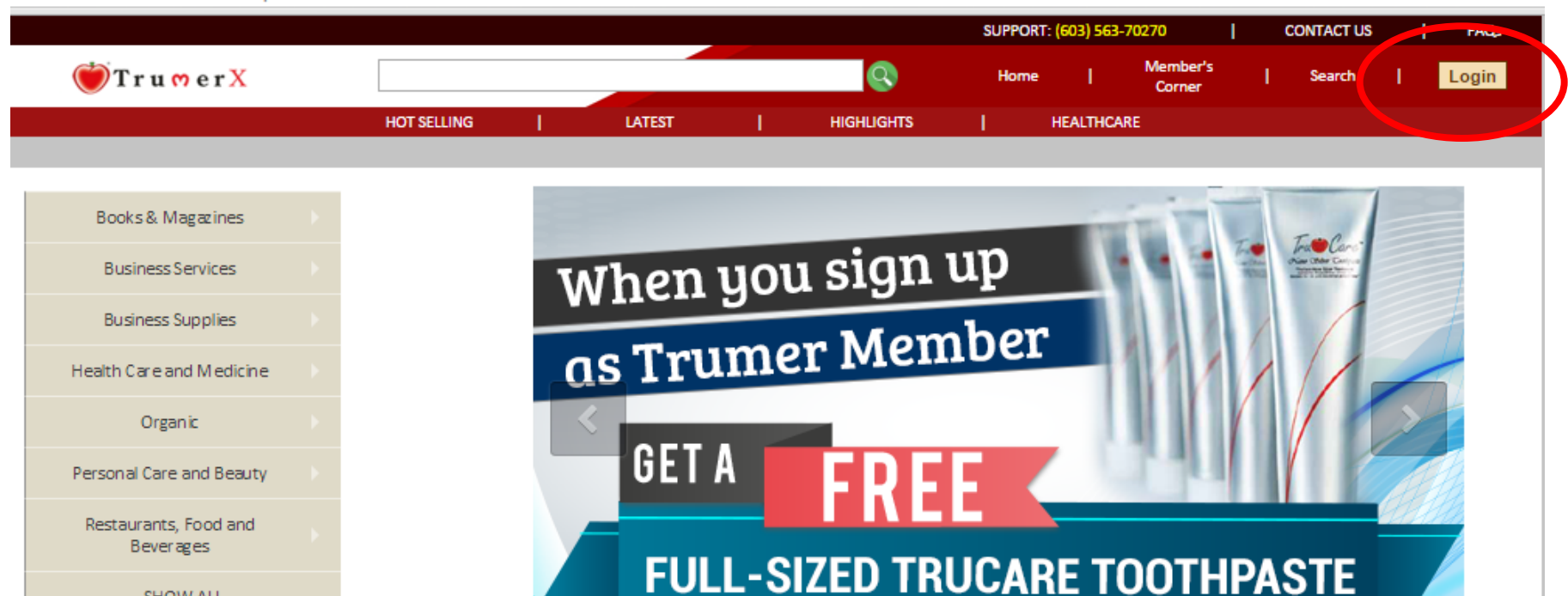

#### HOT SELLING

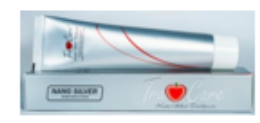

SHOW ALL

TruCare Nano Silver Toothpaste - Buy One

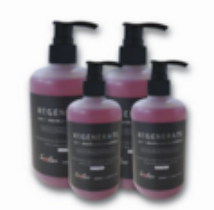

Trunchre Anti Hair Loss Shampoo

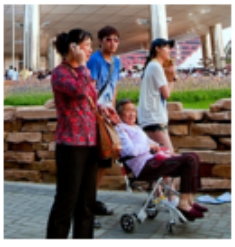

Holistic and Rehabilitation Therapy - Subang Jaya

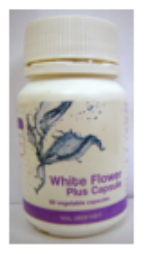

Trumer White Flower Plus

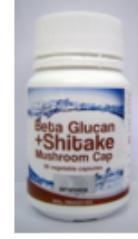

Trumer Beta Glucan + Shitake Mushroom Cap

## Step 2 - log in with username and password

trumerx.com/login.asp

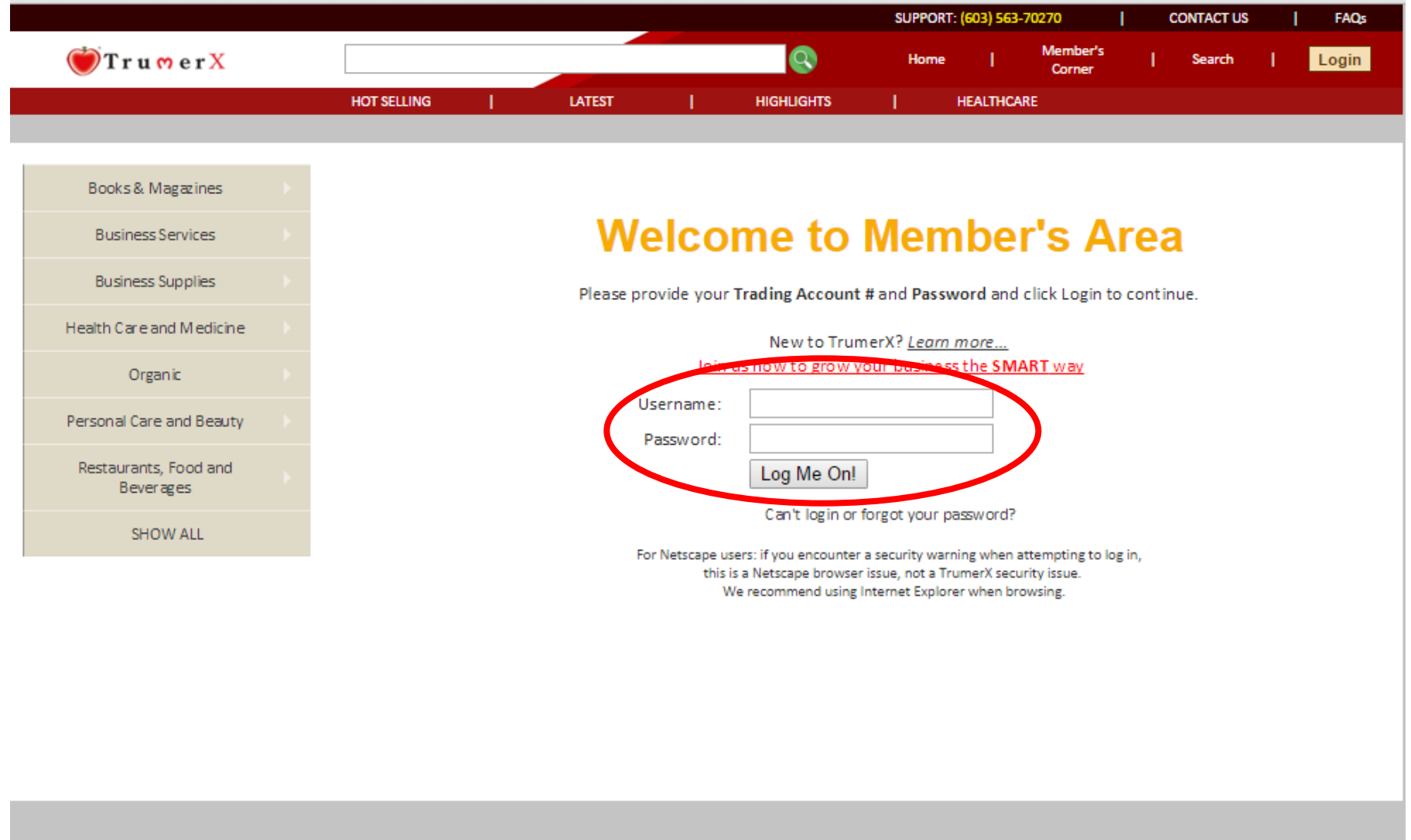

Download Our Mobile Apps: Search Engines Join Now How to Manage Your Get What You Need With What You **Current Activities** Forgot Password Account Have: Download on the Download on Transaction History App Store Google play See How TrumerX FAQs mer channe Client Agreemen Online Works

## Step 3: Click "SHOW ALL" button to proceed with insurance application

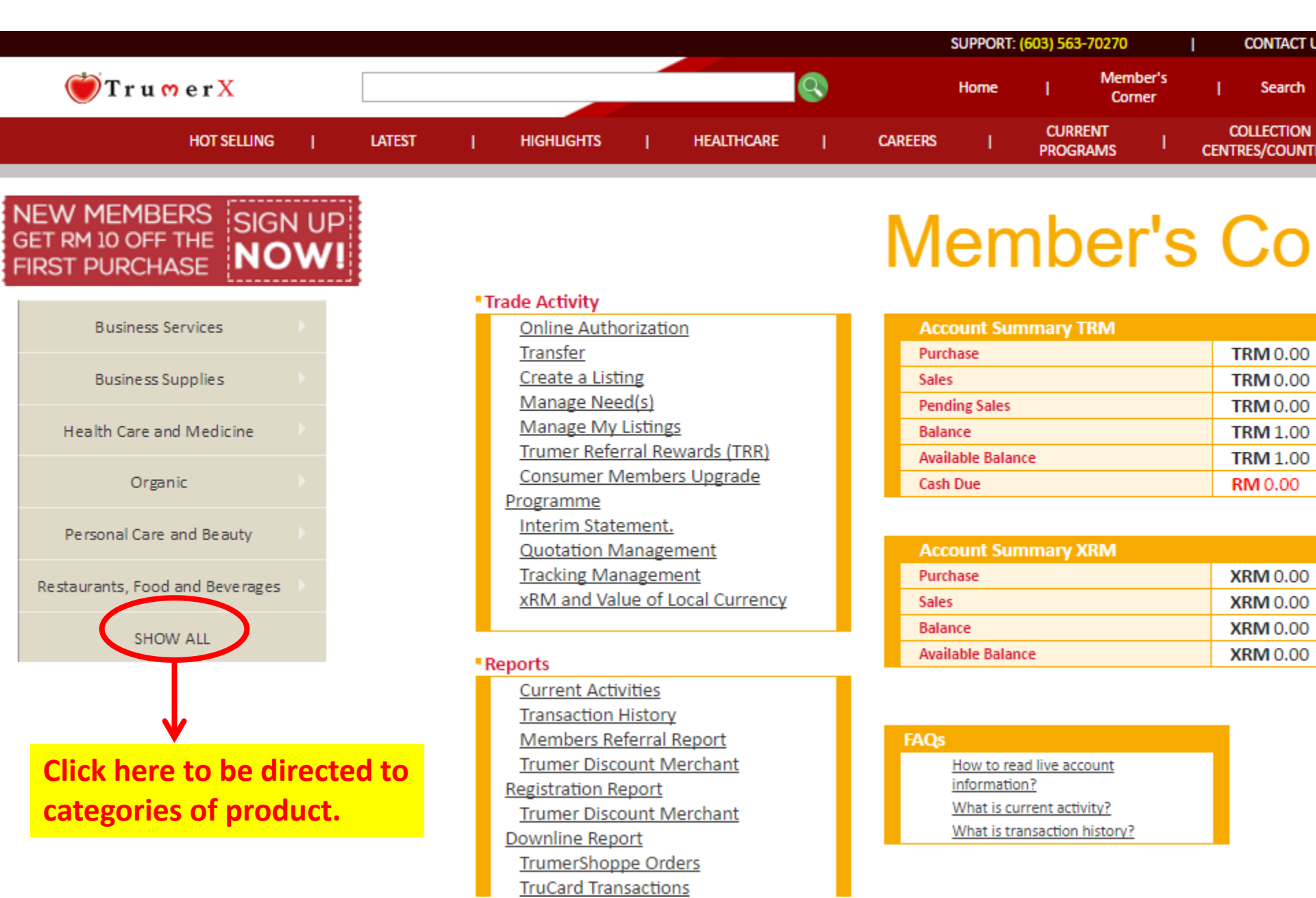

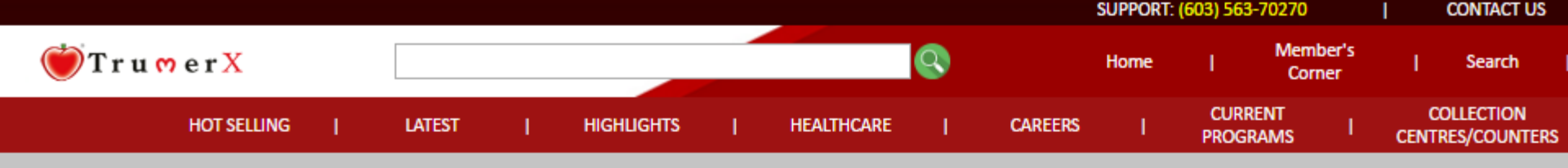

### **PRODUCT CATEGORIES**

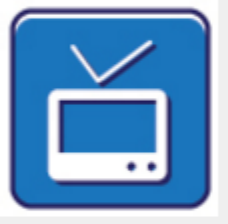

Advertising Media and Media

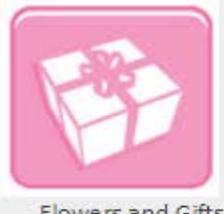

Flowers and Gifts

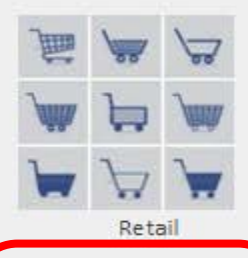

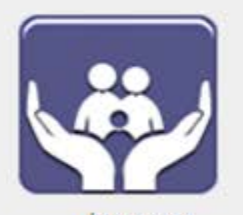

Apparel and Accessories

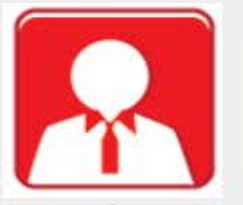

Professional Services/Consulting Services

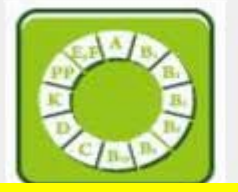

Click the insurance icon to proceed

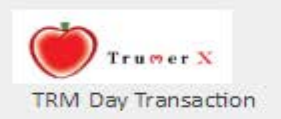

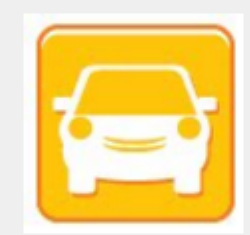

Automotive

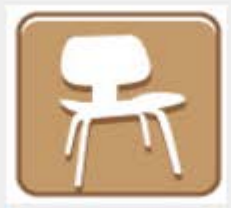

Furnitures

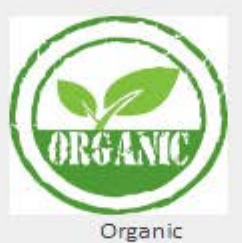

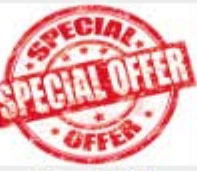

Special Offers

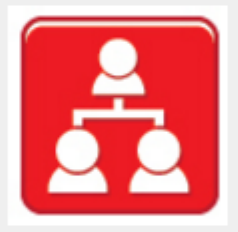

Business Services

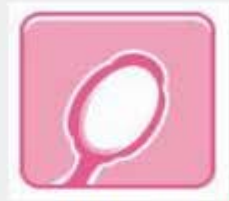

Woman/Children Accessories

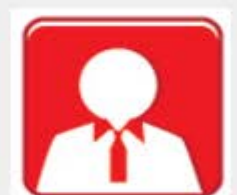

Classifieds At TrumerJob

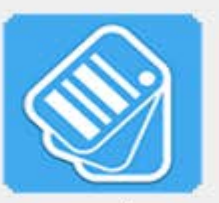

Vouchers

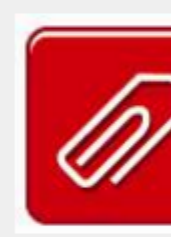

Business Su

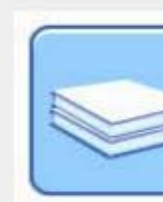

Books & Ma

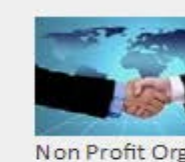

\_

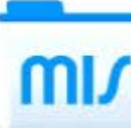

Misce llaneous

Insurance

# Step 3 (via apps): Go to under "BUY NOW" and scroll down for Insurance category and choose the type of insurance that you wish to purchase.

| 9:07 AM                                                                                             | 68% 🥌 خ 🗑 | 9:20 AM                                               | <u> </u>                               | ` <b>⊿ıll 4 (■ 78%</b> | 9:21 AM                                                      | ି                                              | ) 🛜ll 4 🧰 78%                                     |
|----------------------------------------------------------------------------------------------------|-----------|-------------------------------------------------------|----------------------------------------|------------------------|--------------------------------------------------------------|------------------------------------------------|---------------------------------------------------|
| 🝎 TrumerX                                                                                           | Q, (j) :  | 💛 TrumerX                                             | Q                                      | (j) <b>:</b>           | 💛 Trume                                                      | r <b>x</b>                                     | (i) <b>:</b>                                      |
| HOME BUY NOW MKE O                                                                                  | FFER SELL | HOME BUY NOW                                          | MAKE OFFER                             | SELL                   | HOME BUY                                                     | NOW MAKE OFFER                                 | SELL                                              |
| MAIN CATEGORIES                                                                                     |           | INSURANCE                                             |                                        |                        | INSURANCE                                                    |                                                |                                                   |
| Nutritions & Supplements<br>39 item(s)                                                              | A BARDA   | Insurance<br>5 item(s)                                | ]                                      | <b>→</b>               | Etiqa - Motor<br>and Company<br>ENRICH VALUE S<br>Negotiable | Insurance (Privat<br>r)<br>DN BHD              | te Error Horne Hellander<br>Error Horne Hellander |
| <b>Organic</b><br>181 item(s)                                                                       | ORGANIC   | Click at this I<br>choose the tr<br>you wish to p     | nsurance a<br>ype of Insu<br>purchase. | and<br>Irance          | Flexi PA :Pers<br>ENRICH VALUE S<br>TRM12.00 + XRM           | Sonal Accident<br>DN BHD<br>161.60             |                                                   |
| <b>Insurance</b><br>5 item(s)                                                                       | <b>\</b>  |                                                       |                                        |                        | <b>Etiqa - Fire In</b><br>ENRICH VALUE S<br>Negotiable       | <b>Surance House</b><br>DN BHD                 |                                                   |
| <b>TRM Day</b><br><b>Transaction</b><br>7 item(s)                                                   | Trumer X  |                                                       |                                        |                        | Etiqa - Fire In<br>Shophouse<br>ENRICH VALUE S<br>Negotiable | DN BHD                                         |                                                   |
| Up to 50% off, and members get<br>$\bigcirc$ RM20 off. Sign up today to enjoy<br>$\times$ specials. | x  extra  | )*()* <sup>2220</sup><br><b>38 艾王 学 领期</b><br>(女王节 一番 | 27亿购物券 女王春季朝<br>3月 · 重务受导家及细节的来        | 1 ×                    |                                                              | PPED FOR<br>URANCE COVERAGE<br>TIME, ANYWHERE. |                                                   |

### For example:- Etiqa Motor Insurance

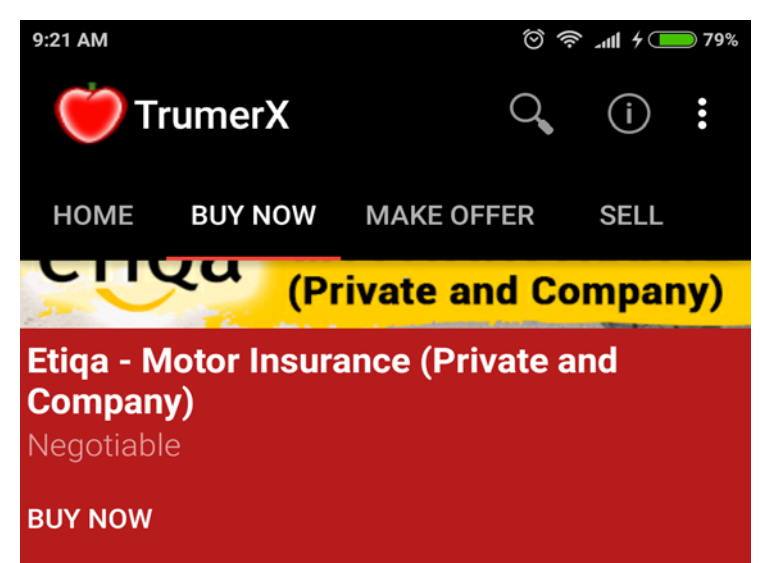

## Description

Trumer Members can now pay part of their Motor Insurance Premium in TRM.

Get Etiga Motor Insurance from TrumerX and enjoy Click the read more button for RM M amount that you need to pay in cash, you will receive up to 15% TRM for the transaction in your Trumer Read More Location

INSURANCE COVERAGE

ANYTIME, ANYWHERE

BUYNOW >

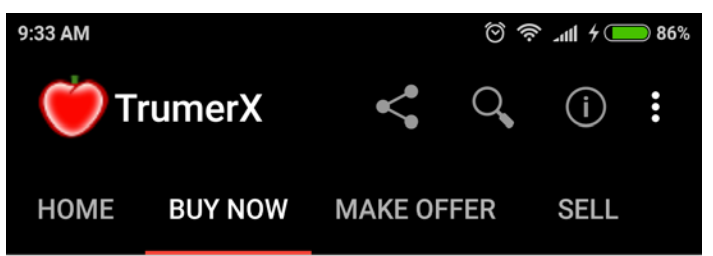

To get a free quotation, you can choose either of these 4 options.

1. Do It Online

# Click at this button to fill up

payment gateway to complete the 90% XKW payment. You will then receive the 15% TRM reward for the transaction in your Trumer Account.

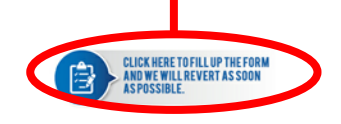

OR

#### 2. Scan Or Fax Over Your Documents

As an alternative, you can also opt to scan/fax a copy of your vehicle registration card or previous year cover note to us via (Fax) (603) 563-72908 or (Email)

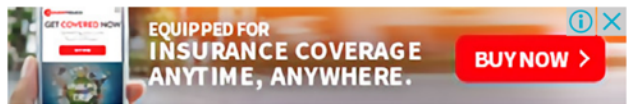

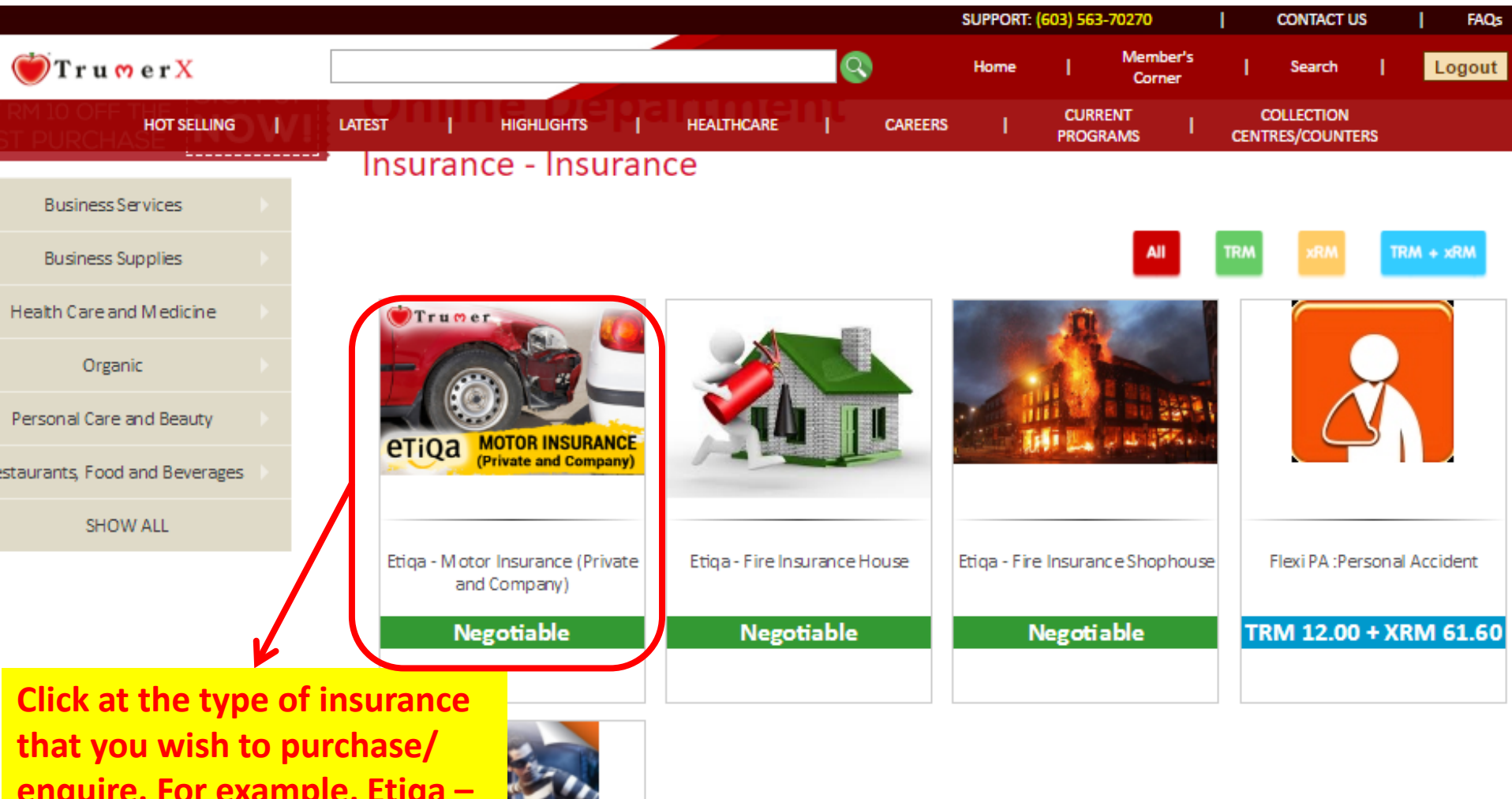

enquire. For example, Etiqa – Motor Insurance (Private and Company).

Etiqa - Burglary Insurance For

**TRM 1.00** 

# Step 4: Click at the form application

#### w.trumerx.com/Product\_Detail.asp?ProductID=1223560003 SUPPORT: (603) 563-70270 CONTACT US FAQs Member's 🕖 T r u ਅ e r X Home Logout Search Corner CURRENT COLLECTION HOT SELLING LATEST HIGHLIGHTS HEALTHCARE CAREERS PROGRAMS CENTRES/COUNTERS NEW MEMBERS Etiqa - Motor Insurance (Private and Company) SIG GET RM 10 OFF THE FIRST PURCHASE Trumer Business Services **Business Supplies** MOTOR INSURAN etiga (Private and Company) Click to view larger image. Health Care and Medicine Organic Listing Number: 1223560003 Product Description: Personal Care and Beauty Trumer Members can now pay part of their Motor Insurance Premium in TRM. Restaurants, Food and Beverages Get Etiga Motor Insurance from TrumerX and enjoy immediate savings with TRM. When you sign up for the insurance plan, you will be quoted in SHOW ALL TRM and xRM (cash in RM). With the xRM amount that you pay, you will receive up to 15% TRM. Not a TrumerX Member yet? register now. To get a free quotation, you can choose either of these 4 options. 1. Do It Online Login in to TrumerX. CLICK HERE TO FILL UP THE FORM I REVERTAS SOON Click here to fill-up the form ASPOSSIBLE

## **Step 5: Redirected to Motor Insurance Application Form**

Fill-up the Application form and key-in all the compulsory details that marked in star \*

|                  |        |      |            |     |            |      | SUPPORT: | (603) | 563-70270          | 1               | CONTACT | us | I RAQU |   |
|------------------|--------|------|------------|-----|------------|------|----------|-------|--------------------|-----------------|---------|----|--------|---|
| 👹 Tru 🖱 er X     |        |      |            |     | 8          |      | Home     |       | Member's<br>Corner |                 | Search  |    | Logout |   |
| HOT SELLING      | LATEST |      | HIGHLIGHTS |     | HEALTHCARE |      | CAREERS  |       | I PRO              | RRENIT<br>GRAMS |         |    |        |   |
|                  | - I    | Moto | or Insura  | nce | e Applicat | tion | Form     |       |                    |                 |         |    |        | Г |
| Important Notice |        |      |            |     |            |      |          |       |                    |                 |         |    |        |   |

Etiga Insurance Berhad (Etiga Insurance) is licensed under the Financial Services Act 2013 to transact both life and general Insurance business in Malaysia and is regulated by Bank Negara Malaysia (DNM).

Before you sign this Application Form, please read the IMPORTANT NOTICE below and if you require, obtain a full and detailed explanation of the notes mentioned from the agent.

- 1. In this application form, unless stated otherwise, the words "I/we, you/your, me/us and my/our" means Policyholder wherever applicable
- 2. Pursuant to Paragraph 5 of Schedule 9 of the Financial Services Act 2013, if you are applying for this insurance whelly for the purposes unrelated to your trade, business or profession, you have a duty to take reasonable care into the make a missivering the questions in the Application Form (you must answer all questions) in this Application Form (you must answer all questions) are result in avoidance of your contract of insurance, refusal or reduction of your claim(s), change of terms or termination of your contract of insurance. The above duty of disclosure shall continue until the time your contract of insurance is entered into, varied or renewed with us. In addition to answering the questions in this Application Form, you are required to disclosure any other matter that you contract of insurance is entered into, varied or renewed with us. In addition to answering the questions in this Application Form, you are required to disclosure any other matter that you contract of insurance is entered into, varied or renewed with us in addition to answering the questions in this Application Form, you are required to disclosure any other matter that you your contract of insurance is entered into, varied or renewed with us any of the information given in this Application Form is inaccurate or has charged.
- 3. You must notify Etiqa Insurance in writing should there be a change to any answers or declarations in this application prior to the date of issuance of the policy
- 4. Please ensure that the agent has presented and fully explains the recommended product in the language that you understand and provides you with the product disclosure sheet and brochure (if any) for your consideration. Please seek clarification from the agent should you not understand any of the terms and conditions therein especially with regards to the benefits available and your duties under the policy contract.
- 5. Please note that under Section 84(1) of the Financial Services Act 2013 (FSA), an insurance contract of this type requires premium due to be paid and received by Etiqa Insurance before the insurance cover under the insurance contract commences. If this condition is not complied with, then the insurance contract shall not be effective and shall become void. Please also note that any person who has committed a breach of section 84(1) of FSA, shall upon conviction be liable to a fine not exceeding RMS, 000,000 and RM1,000,000, for both Corporation and Individual respectively.
- All premiums (if applicable) will be subject to relevant charges or taxes as deemed necessary by the Malaysian tax authorities. Please retain the receipt as proof of payment
  of premium.
- Please contact Etiga Insurance's Customer Contact Centre if you do not receive the policy within fourteen (14) business days from the submission of this application and all supporting documents.
- Please notify the agent or Etiqa Insurance of any change in your correspondence address and contact details including the amendments to nominee(s) and/or trustee, to enable Etiqa Insurance to effectively communicate with you.
- 9. You may cancel your policy at any time by giving us a written notice. Upon cancellation, any refund of premium would be based on the conditions stipulated in the policy.
- 10. Please note that it is an offence under the law of the Republic of Singapore to enter the country without extending passenger liability cover to your motor insurance. Please ensure your passenger liability cover is sufficient if you intend to travel to Singapore with your vehicle.
- 11 Please insure your vehicle for a sum not less that its market value as you are liable to bear a ratable proportion of the loss in the event that the sum insured at the time of the loss is less than the market value by 10%.
- 12 In the event that your vehicle is involved in an accident and gives rise to a claim, your vehicle must be removed to a PIAM Approved Repairers Scheme (PARS) workshop which has been selected and approved by Etiqa Insurance, for repairs, Failure to remove your vehicle to an approved workshop would be a breach of Endorsement 106, and we shall have the right to decline liability under Section A of this policy.
- 13 If you have an enquiry or require further information, please contact Etiqa Insurance's Customer Contact Centre via e-mail at info@etiqa.com.my or telephone within Malaysia 1 300 13 8888, If you have a complaint, dispute, or feedback, please contact Etiqa insurance Complaints Unit via e-mail at emu@utiqa.com.my, telephone within Malaysia at 1300 13 8888 or from overseas at +603 2780 4500, facsimile to +603 2785 3093, or by post at Complaints Management Unit, Level 4, Tower C, Dataran Maybank, No.1, Jalan Maarof, 5000 Kuala Lumpur
- 14 The Consumer Education Programme is available at www.insuranceinfo.com.mg. Enquines, complaints, disputes and freeback may be referred Bank Negara Malaysia via email at bmmtelelink@hmm.goc.mg, tolephone at +603-2698 8044, facsimile to +603-2698 4051, or by post to BNMLINK dan BNMTELELINK, Jabatan LINK & Pojabat Wilayah, Tingkat 13C, Bank Negara Malaysia, PC.Box 10922, 50929 Kuala Lumpur, You may refer to the Financial Mediation Bureau via e-mail at enquing@fmb.org.mg, telefon at +603-2272 2811, facsimile to +03-2272 3577, or by post to Level 25, Main Block, Menara Takaful Malaysia, No.4, Jalan Sultan Sultan Solaiman, 50000 Kuala Lumpur on any disagreement with regards to your claims.
- 15 In the event of accident, you are to immediately notify Etiga Insurance in writing or call Etiga Claims Assist at 1300 88 1007. Visit our website at www.stiga.com.my to download the claim form. Complete and submit the claim form as soon as possible together with related documents to support the claim to our nearest branch.

| <ul> <li>Individual Applicati</li> </ul>         | ion                                           | Company Applica | ition                     |                                  |  |
|--------------------------------------------------|-----------------------------------------------|-----------------|---------------------------|----------------------------------|--|
| tle                                              |                                               |                 | Company Name*             |                                  |  |
| eme *                                            | Lisa Bt Badrul                                | ]               |                           |                                  |  |
| No *                                             | 9012121-01-3322                               | ]               |                           |                                  |  |
| my / Police / Passport                           |                                               |                 | Company Registration No * |                                  |  |
| ander *                                          | ⊖ Male ⊕ Female                               |                 | Date of Registration      |                                  |  |
| ite of Birth                                     | 12 December, 90                               | ]               |                           |                                  |  |
| arital Status *                                  | Single      Married     Divorced      Widowed |                 | Contact Person            |                                  |  |
| cupation *                                       | Admin                                         | ]               | Nature of Business        |                                  |  |
| one No<br>obile *<br>12-3456789                  | House                                         | Office          | Fax No                    | Email*<br>Insurance test@yahoo.c |  |
| orrespondence Address *<br>lo.123, Jalan Bahagia |                                               |                 |                           |                                  |  |
| istcode *                                        | Town *                                        | State *         |                           |                                  |  |
| 7500                                             | Subang Jaya                                   | Selangor        |                           |                                  |  |

#### Www.trumerx.com/insurance/motor/registerform/memberid=##memberid##

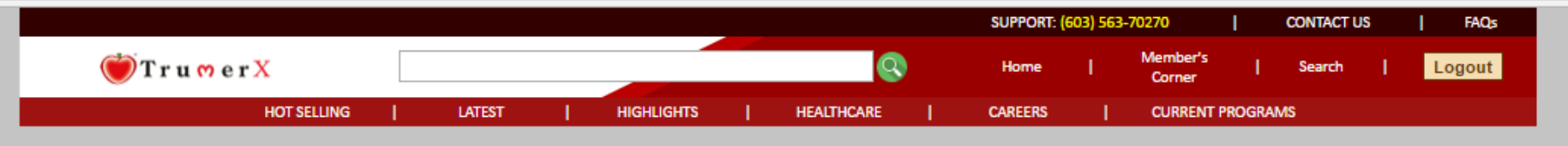

## **Motor Insurance Application Form**

#### Important Notice

Etiqa Insurance Berhad (Etiqa Insurance) is licensed under the Financial Services Act 2013 to transact both life and ge

Before you sign this Application Form, please read the IMPORTANT NOTICE below and if you require, obtain a full an

- In this application form, unless stated otherwise, the words "I/we, you/your, me/us and
- 2. Pursuant to Paragraph 5 of Schedule 9 of the Financial Services Act 2013, if you are app

insurance business in Malaysia and is regulated by Bank Negara Malaysia (BNM).

iled explanation of the notes mentioned from the agent.

" means Policyholder wherever applicable

for this Insurance wholly for the purposes unrelated to your trade, business or profession, you have a duty to take reasonable care not to make a misrepresentation in answering the questions in the Application Form You must answer all questions in this Application Form fully and

accurately. Failure to take reasonable care in answe termination of your contract of insurance. The above answering the questions in this Application Form, vo rates and terms to be applied. You also have a duty information given in this Application Form is inaccura

- 3. You must notify Etiga Insurance in writing should the
- 4. Please ensure that the agent has presented and ful brochure (if any) for your consideration. Please seek available and your duties under the policy contract.

efusal or reduction of your claim(s), change of terms or is entered into, varied or renewed with us. In addition to our decision in accepting the risks and determining the been entered into, varied or renewed with us any of the

#### ate of issuance of the policy

and provides you with the product disclosure sheet and conditions therein especially with regards to the benefits

5. Please note that under Section 84(1) of the Financial Services Act 2013 (FSA), an insurance contract of this type requires premium due to be paid and received by Etiga Insurance before the insurance cover under the insurance contract commences. If this condition is not complied with, then the insurance contract shall not be effective and shall become void. Please also note that any person who has committed a breach of section 84(1) of FSA, shall upon conviction be liable to a fine not exceeding RM5, 000,000 and RM1,000,000, for both Corporation and Individual respectively

Scroll down to fill-up the form

- 6. All premiums (if applicable) will be subject to relevant charges or taxes as deemed necessary by the Malaysian tax authorities. Please retain the receipt as proof of payment of premium.
- 7. Please contact Etiga Insurance's Customer Contact Centre if you do not receive the policy within fourteen (14) business days from the submission of this application and all supporting documents.
- 8. Please notify the agent or Etiga Insurance of any change in your correspondence address and contact details including the amendments to nominee(s) and/or trustee, to enable Etiga Insurance to effectively communicate with you.
- 9. You may cancel your policy at any time by giving us a written notice. Upon cancellation, any refund of premium would be based on the conditions stipulated in the policy.
- 10. Please note that it is an offence under the law of the Republic of Singapore to enter the country without extending passenger liability cover to your motor insurance. Please ensure your passenger liability cover is sufficient if you intend to travel to Singapore with your vehicle
- 11. Please insure your vehicle for a sum not less that its market value as you are liable to bear a ratable proportion of the loss in the event that the sum insured at the time of the loss is less than the market value by 10%.

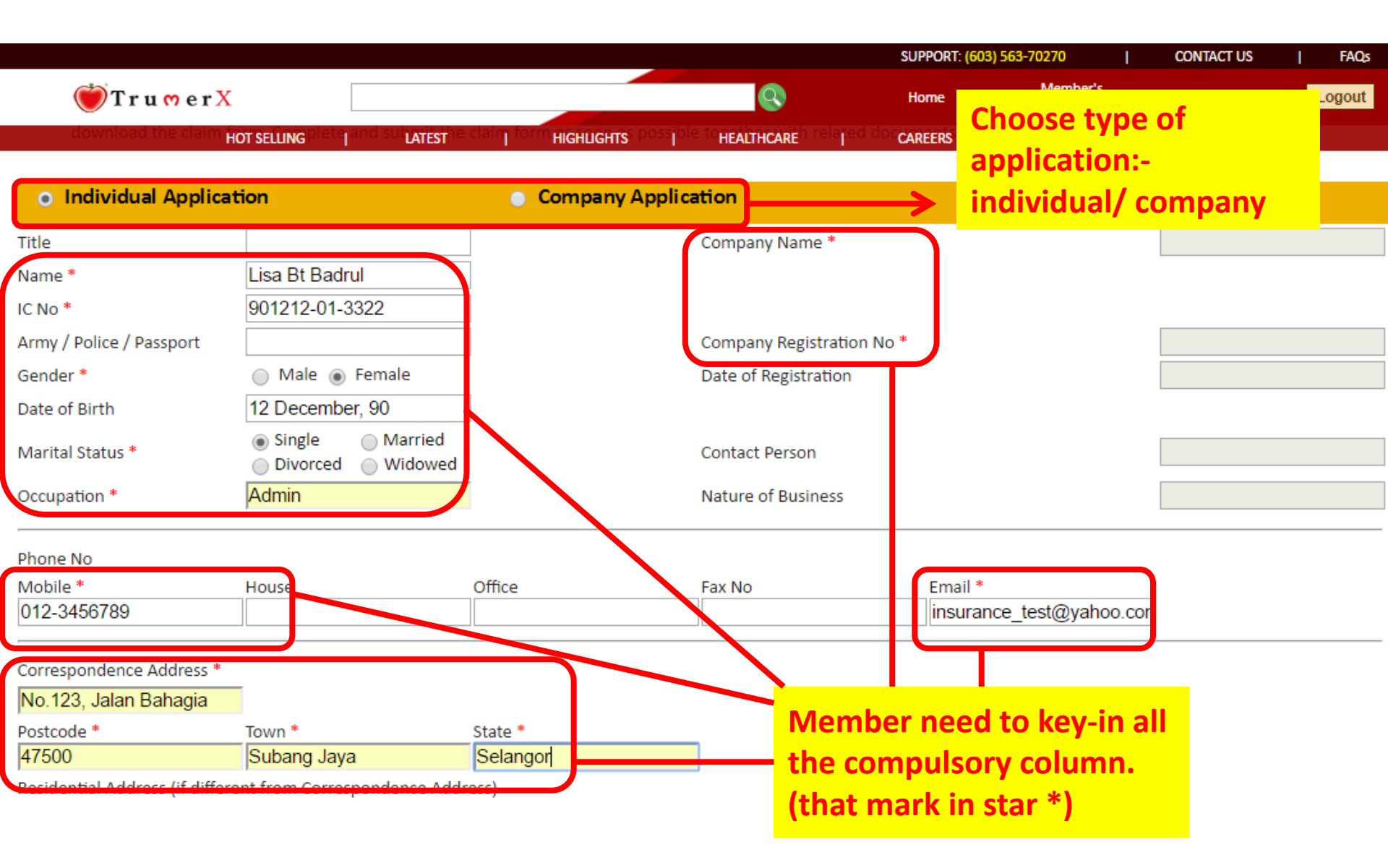

|                 |   |        |   |            |   |            |   | SUPPORT: (6 | 503) 563 | 3-70270            | I.     | CONTACT US |    | FAQs   |
|-----------------|---|--------|---|------------|---|------------|---|-------------|----------|--------------------|--------|------------|----|--------|
| 💓 T r u 🖱 e r X |   |        |   |            |   | Q          |   | Home        | I.       | Member's<br>Corner | I      | Search     | I. | Logout |
| HOT SELLING     | 1 | LATEST | 1 | HIGHLIGHTS | 1 | HEALTHCARE | 1 | CAREERS     | 1        | CURRENT            | PROGRA | MS         |    |        |

| Details of Insurance Re<br>Period of Insurance Fro       | m * 2 March, 17                                                                      | To * 1 Marc                                     | <ul> <li>Under the "Details of Insurance</li> <li>Required", Key-in all the compulsory</li> <li>column (that mark in star *)</li> </ul> |                           |                                         |            |  |  |  |
|----------------------------------------------------------|--------------------------------------------------------------------------------------|-------------------------------------------------|----------------------------------------------------------------------------------------------------|---------------------------|-----------------------------------------|------------|--|--|--|
| Use of Vehicle * Priva<br>Type of Vehicle Socia<br>Bus C | ate Car O Motorcycle O Co<br>al O Carrying Goods O Priv<br>CKD (complete knock down) | ommercial Vehicle<br>ate Hire 🔲 Recondition     | ned 🗌 Single Rider 🗌 All                                                                                                    | Rider 📄 Private Use 📄 C   | BU (complete built up) 🗌 C Permit 🗌 A   | A Permit 📃 |  |  |  |
| Make & Model *                                           | lyvi 1.5                                                                             | Cubic Capacity *                                | 1500                                                                                                    | Vehicle No *              | TRU1433                                 |            |  |  |  |
| Seating Capacity 5                                       |                                                                                      | Year Manufactured *                             | 2007                                                                                                    | Registration Card No      | * B7623232                              |            |  |  |  |
| Engine No                                                |                                                                                      | Chasis No                                       |                                                                                                    |                           |                                         |            |  |  |  |
| Date of Vehicle Purchased                                |                                                                                      | Vehicle Purchase Price                          |                                                                                                    |                           |                                         |            |  |  |  |
|                                                          |                                                                                      |                                                 |                                                                                                    |                           |                                         |            |  |  |  |
| Please specify where vehicle<br>parked at night; *       | Roadsid<br>per above<br>Address :<br>Street :<br>Postcode :                          | e or unguarded space (<br>At different location | Locked enclosed indivi (please specify address)                                                                                         | dual garage 🔵 Guarded p   | ublic or private carpark 💿 At Insured's | address as |  |  |  |
| Safety Features                                          | 🕑 Airbag 🗌 ABS Brea                                                                  | king System                                     |                                                                                                    |                           |                                         |            |  |  |  |
| Anti-Theft Devices                                       | Sandblasting Ge<br>added                                                             | ar or Steering Lock 🗹 A                         | Alarm 🗌 Immobilizer 🗌 🗌                                                                                                    | Tracking Device 📃 No secu | urity device                            |            |  |  |  |
|                                                          |                                                                                      |                                                 |                                                                                                    |                           |                                         |            |  |  |  |

|                       |             |   |        |        |            |   | SUPPORT: ( | -70270 | I.      | CO |                    |        |    |
|-----------------------|-------------|---|--------|--------|------------|---|------------|--------|---------|----|--------------------|--------|----|
| 💓 T r u 😁 e r X       | C           |   |        |        |            |   | Q          |        | Home    | T  | Member's<br>Corner | I      |    |
|                       | HOT SELLING | 1 | LATEST | I.     | HIGHLIGHTS | 1 | HEALTHCARE | 1      | CAREERS | 1  | CURRENT            | PROGRA | MS |
| Hire Purchase Details |             |   |        |        |            |   |            |        |         |    |                    |        |    |
| Finance Company       |             |   |        | Branch |            |   |            |        |         |    |                    |        |    |

| Cover Type                                |                                                                                                    |                                                                                  |
|-------------------------------------------|----------------------------------------------------------------------------------------------------|----------------------------------------------------------------------------------|
| Type of Coverage *<br>Total Sum Insured * | Comprehensive Third Party Only<br>56000                                                                                                    | Third Party Inclusive of Fire & Theft                                            |
| Additional Coverage                       | <ul> <li>Legal Liability to Passenger (LLTP)</li> <li>Legal Liability of Passenger (LLOP)</li> <li>Strike, Riot and Civil Commotion</li> <li>Flood</li> <li>Radio / Cassette RM</li> <li>Windscreen RM</li> <li>All Drivers</li> <li>NCD Relief</li> </ul> | Under Cover Type column, key-in<br>the compulsory details that mark in<br>star * |

|                                       |                                     |                                  |                      | SUPPOR           | T: (603) 563-           | 70270              | T     | CONTACT U          |
|---------------------------------------|-------------------------------------|----------------------------------|----------------------|------------------|-------------------------|--------------------|-------|--------------------|
| 💓 T r u                               |                                     |                                  | 8                    | Ноте             | T                       | Member's<br>Corner | I     | Search             |
| PDPA@etiqa.com.mHOT SELUNG            | with th <b>latest</b> visions of th | e HIGHLIGHTS <sup>lata P</sup> I | OTECT HEALTHCARE     | Vije may careers | the Cu <mark>sto</mark> | CURRENT            | ROGRA | <b>NS</b> at Etiqa |
| 8888 for the details of my/our Person | al Data, Such informatio            | on shall only be gra             | nted unon verificati | on               |                         |                    |       |                    |

I/We agree, consent and allow Etiqa Insurance to share my/our Personal Data with Maybank Group, Etiqa Insurance's agent or strategic partners and (other entities) as Etiga Insurance deems fit and I/we may receive marketing communication from Etiga Insurance or from these other entities about pro that may be of interest to me/us.

Yes 💮 No

Note: If you no longer wish to receive these marketing communications, please notify Etiga Insurance to withdraw your consent and Etiga Insurance will s sharing your Personal Data with these other entities for the purpose of sending you marketing communications. For avoidance of doubt, the withdraw processing of your mandatory Personal Data.

9. Please provide Etiga Insurance with bank account details so that Etiga Insurance can credit a refund of premium, or payment of claims or insurance ber ensure that the account is active and belongs to the Policyholder.

| Account Holder's Name            |   |
|----------------------------------|---|
| Bank Name                        |   |
| Account Type                     | ▼ |
| Current / Savings Account Number |   |

I/We agree that where payment has been made, based on the Auto Credit account details provided in this application, such payment will be deemed a Etiga Insurance shall be discharged from any existing and future claim and demand in relation to it.

10. I would like the quotation price to be quoted in: \*

Full xRM (Cash) 
TRM + xRM

Submit Back

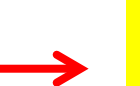

Choose the type of quotation that you wish to be quoted either in xRM or TRM+xRM

Click the submit button to submit the application.

## Step 7: Member will receive quotation from <u>customerservice@trumerx.com</u> via email

- **CustomerService@trumerX.com** Toinsurance test@yahoo.com enrich2value@gmail.com
- Dear Insurance test

As per your request, the seller has replied you with the following quotation.

Product Listing No: 1223560003 Product Name: Etiqa - Motor Insurance (Private and Company) Unit requested: 1 Seller Name: Enrich Value Sdn Bhd Delivery Method: Self Collect Delivery Address: The cover note will be sent to your email address, Malaysia Price: TRM 80.00 + XRM 720.00 per Order Other Charges and Delivery Charges: XRM 0.00 per order The price of insurance.

### **Additional Notes:**

This offer is valid from now until 12am on the 6/3/2017. Please click here by view the quotation and purchase the product.

Regards
Customer Service
www.trumerX.com
Customer X.com
Customer Service
Click the here button to direct you at trumerx webpage login in order
Customer X.com
Customer X.com
Customer X.com
Customer X.com
Customer X.com
Customer X.com
Customer X.com
Customer X.com
Customer X.com
Customer X.com
Customer X.com
Customer X.com
Customer X.com
Customer X.com
Customer X.com
Customer X.com
Customer X.com
Customer X.com
Customer X.com
Customer X.com
Customer X.com
Customer X.com
Customer X.com
Customer X.com
Customer X.com
Customer X.com
Customer X.com
Customer X.com
Customer X.com
Customer X.com
Customer X.com
Customer X.com
Customer X.com
Customer X.com
Customer X.com
Customer X.com
Customer X.com
Customer X.com
Customer X.com
Customer X.com
Customer X.com
Customer X.com
Customer X.com
Customer X.com
Customer X.com
Customer X.com
Customer X.com
Customer X.com
Customer X.com
Customer X.com
Customer X.com
Customer X.com
Customer X.com
Customer X.com
Customer X.com
Customer X.com
Customer X.com
Customer X.com
Customer X.com
Customer X.com
Customer X.com
Customer X.com
Customer X.com
Customer X.com
Customer X.com
Customer X.com
Customer X.com
Customer X.com
Customer X.com
Customer X.com
Customer X.com
Customer X.com
Customer X.com
Customer X.com
Customer X.com
Customer X.com
Customer X.com
Customer X.com
Customer X.com
Customer X.com
Customer X.com
Customer X.com
Customer X.com
Customer X.com
Customer X.com
Customer X.com
Customer X.com
Customer X.com
Customer X.com
Customer X.com
Customer X.com
Customer X.com
Customer X.com
Customer X.com
Customer X.com
Customer X.com
Customer X.com
Customer X.com
Customer X.com
Customer X.com
Customer X.com
Customer X.com
Customer X.com
Customer X.com
Customer X.com
Customer X.com
Customer X.com
Customer X.com
Customer X.com
Customer X.com
Customer X.com
Customer X.com
Customer X.com
Customer X.com
Customer X.com
Customer X.com
Customer X.com
Customer X.com
Customer

to view the quotation

## Step 8 - log in with username and password in order to accept/reject the quotation

| herx.com/login.asp                 |             |   |            |                      |                                                 |                                     |                          |                                 |          |            |   |       |
|------------------------------------|-------------|---|------------|----------------------|-------------------------------------------------|-------------------------------------|--------------------------|---------------------------------|----------|------------|---|-------|
| cto-                               |             |   |            |                      |                                                 | SUPPORT                             | (603) 563                | -70270<br>Member's              |          | CONTACT US |   | FAC   |
| 🖤 T r u 🔭 e r X                    |             |   |            |                      | Q                                               | Home                                | 1                        | Corner                          |          | Search     | 1 | Logir |
|                                    | HOT SELLING | I | LATEST     | 1                    | HIGHLIGHTS                                      | 1                                   | HEALTHCA                 | RE                              |          |            |   |       |
|                                    |             |   |            |                      |                                                 |                                     |                          |                                 |          |            |   |       |
| Books & Magazines                  |             |   |            |                      |                                                 |                                     |                          |                                 |          |            |   |       |
| Business Services                  |             |   | We         | elco                 | me to                                           | Mem                                 | ıbe                      | r's A                           | rea      | a          |   |       |
| Business Supplies                  |             |   | Please pro | ovide vour           | Trading Account                                 | # and Passu                         | uord and                 | click Login                     | to conti | nue        |   |       |
| Health Care and Medicine           |             |   | ricase pro | ovide your           |                                                 |                                     | iona ana                 | ener cogin                      | to conti | merc.      |   |       |
| Organic                            |             |   |            |                      | New to Irun                                     | our bueltos                         | <u>more</u><br>s the SM/ | ART way                         |          |            |   |       |
| Personal Care and Beauty           |             |   | Us         | sername:             |                                                 |                                     |                          |                                 |          |            |   |       |
| Destruceste Friedland              |             |   | Р          | assword:             |                                                 | 7                                   |                          | ノ                               |          |            |   |       |
| Restaurants, Food and<br>Beverages |             |   |            |                      | Log Me On!                                      |                                     |                          |                                 |          |            |   |       |
| SHOW ALL                           |             |   |            |                      | Can't login or                                  | forgot your pa                      | assword?                 |                                 |          |            |   |       |
|                                    |             |   | For        | r Netscape u<br>this | sers: if you encounter<br>is a Netscape browser | a security warn<br>issue, not a Tru | ning when a umerX secu   | attempting to l<br>irity issue. | og in,   |            |   |       |
|                                    |             |   |            | ١                    | We recommend using                              | Internet Explore                    | er when br               | owsing.                         |          |            |   |       |
|                                    |             |   |            |                      |                                                 |                                     |                          |                                 |          |            |   |       |
|                                    |             |   |            |                      |                                                 |                                     |                          |                                 |          |            |   |       |
|                                    |             |   |            |                      |                                                 |                                     |                          |                                 |          |            |   |       |

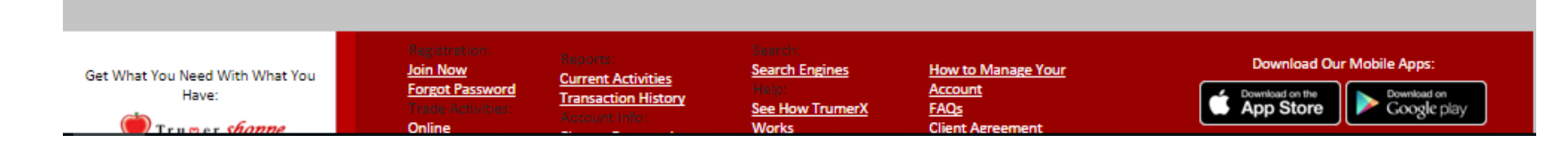

|                                                       |        |                                         |                  |            |                                  | JOIT ONI.        | 003/303 7027        | •               |                           | 03              | 1 1000 |
|-------------------------------------------------------|--------|-----------------------------------------|------------------|------------|----------------------------------|------------------|---------------------|-----------------|---------------------------|-----------------|--------|
| 💮 T r u 🛛 e r X                                       |        |                                         |                  | Q          | )                                | Home             | l Me                | mber's<br>orner | Searc                     | · 1             | Logout |
| HOT SELLING                                           | LATEST | HIGHLIGHTS                              | HEALTH           | ICARE      | CAREERS                          | I.               | CURRENT<br>PROGRAMS | I.              | Collectio<br>Centres/Coui | N<br>NTERS      |        |
| T PURCHASE                                            |        | Reque                                   | st Foi           | r Qu       | otati                            | on               | 0.00                |                 | an la ann a lu            |                 |        |
| Business Services                                     |        | RFQ ID<br>RFQ Status                    |                  |            | 194<br>Q - Quoted                | K                | logir               | e me<br>it w    | vill be re                | 'eady<br>direc' | ted    |
| Business Supplies                                     |        | Request Date<br>Quotation Date          |                  |            | 2/28/2017 2:25<br>2/28/2017 2:33 | :17 PM<br>:28 PM | to th               | is pa           | ige.                      |                 |        |
| Health Care and Medicine                              |        | Product ID<br>Product Name<br>Requestor |                  |            | 1223560003<br>Etiqa - Motor In   | isurance (Priv   | vate and Comp       | any)            |                           |                 |        |
| Organic                                               |        | Seller                                  |                  |            | Enrich Value Sd                  | n Bhd            |                     |                 |                           |                 |        |
| Personal Care and Beauty                              |        | Address                                 |                  |            | The cover note                   | will be sent t   | o your email a      | ddress, M       | alaysia                   |                 |        |
| staurants, Food and Beverages                         |        | Qty Requested                           |                  |            | 1                                |                  |                     |                 | <u> </u>                  |                 |        |
| SHOW ALL                                              |        | Individ                                 | ual Applica      | tion       |                                  |                  | •                   | Comp            | ar                        |                 |        |
| The price of insura                                   | nce.   | Title                                   |                  |            |                                  |                  |                     |                 |                           |                 |        |
| You need to pay on                                    | lv the | Name                                    |                  | Lisa Bt B  | Badrul                           |                  |                     |                 |                           |                 |        |
| vPM amount in car                                     | h      | IC No                                   |                  | 901212-    | 01-3322                          |                  |                     |                 |                           |                 |        |
|                                                       |        | Army / Police / P                       | assport          |            |                                  |                  |                     |                 |                           |                 |        |
|                                                       |        | •                                       |                  |            |                                  | I                |                     |                 | •                         |                 |        |
|                                                       | N N    | Price                                   |                  |            | TRM80 + XRM                      | 720 per Orde     | r _                 |                 |                           |                 | e      |
|                                                       |        | Valid Until                             | charges (Per Ord | er in XRM) | 0<br>6/3/2017                    |                  | '                   | ne va           | alidity d                 | ate o           | r the  |
| Click 'Buy Now' bu                                    | tton 🥌 |                                         |                  |            |                                  |                  | <mark>q</mark>      | uota            | tion                      |                 |        |
| if you agree with the quote and proceed make payment. | to     | Cancel RFQ                              | Buy Now          | Request f  | or Revised Q                     | uotation         | Manage              | Quotati         | ons                       |                 |        |
|                                                       |        |                                         |                  |            |                                  |                  |                     |                 |                           |                 |        |

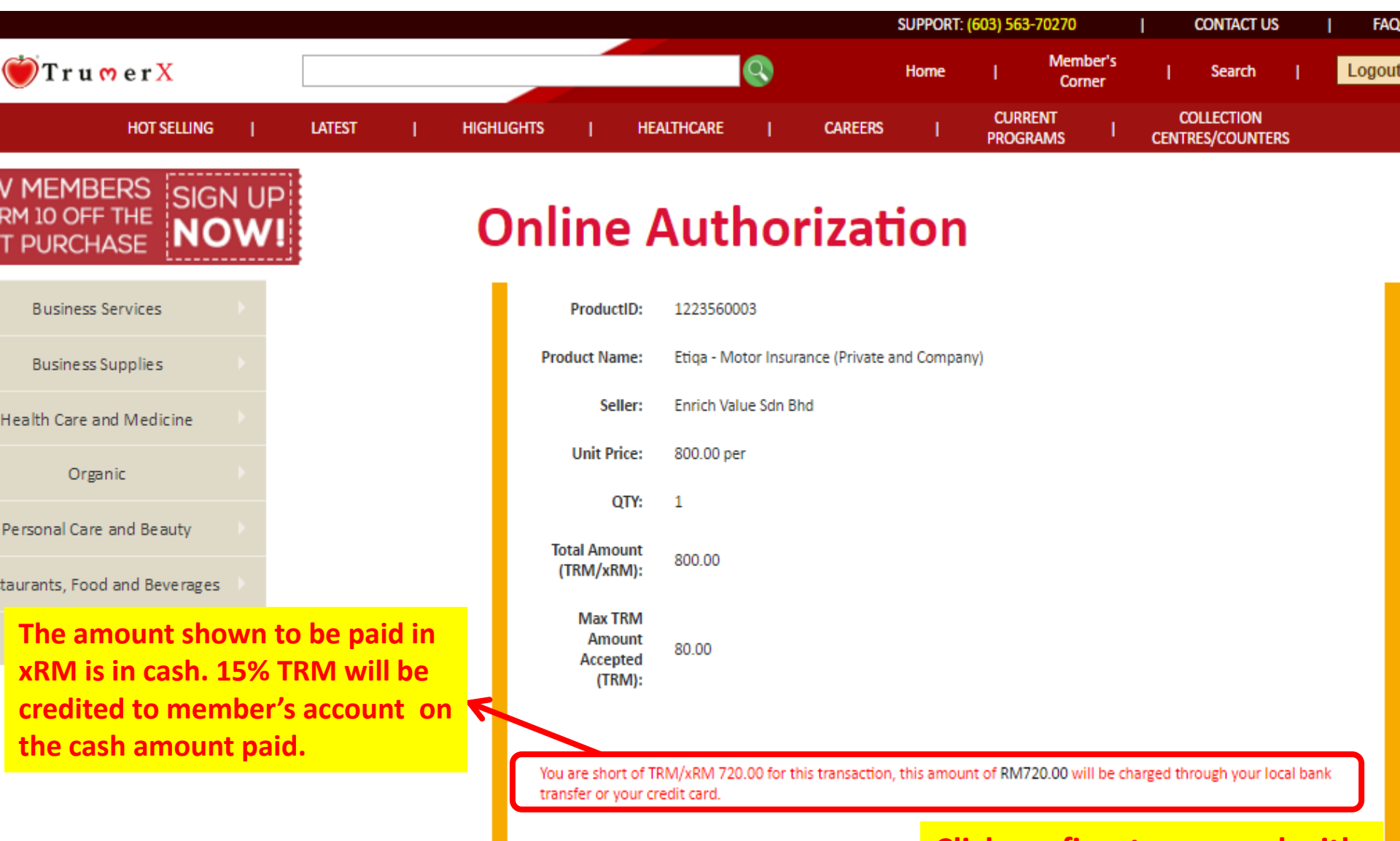

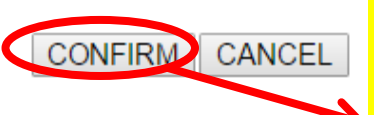

Click confirm to proceed with the FPX/ credit card payment gateway. Step 9: Redirected to Trumer Shoppe page to proceed with the payment (scroll down to choose payment method)

| 🔴 T r u                                                                                                    | mer <i>shoppe</i>                                                                                                    | Shop Now                                          | About Us                                | Contact Us                           | Member's Corner                          | Merchant Corne       |
|----------------------------------------------------------------------------------------------------|----------------------------------------------------------------------------------------------------|---------------------------------------------------|-----------------------------------------|--------------------------------------|------------------------------------------|----------------------|
|                                                                                                    | lead touch live                                                                                                    | es · · · · · · · · · · · · · · · · · · ·          |                                         |                                      | Contraction of the second                |                      |
| Customer Login  Username                                                                                                    | My Account $\blacktriangleright$ Order Information<br>TrumerX                                                                   |                                                   |                                         |                                      | Search Produc                            | rt                   |
| Login<br>Forgot your password?<br>Create an account                                                                                           | Trumer Shoppe Sdn Bhd<br>No. 16-2, Jalan SS 19/1G, 47500 Subang<br>GST ID: 000966709248<br>Website: www.trumershoppe.com Email: | Your Cart is d                                    | currently empty.                        |                                      |                                          |                      |
| Product / Services     Advertising Media and                                                                                                  | EXCHANGE CO                                                                                                    | NFIRMAT                                           | ION                                     | NOTE                                 | Advertiseme                              | nt                   |
| Media <ul> <li>Apparel and Accessories</li> <li>Automotive</li> <li>Books &amp; Magazines</li> <li>Business Services</li> </ul>               |                                                                                                    | Orc<br>Orc<br>Orc                                 | der Number:<br>der Date:<br>der Status: | 00013255<br>02 March 2017<br>PENDING | Reward Pr                                | u mer<br>rogram(TRP) |
| <ul> <li>Business Supplies</li> <li>Classifieds At TrumerJob</li> <li>Computer Products and<br/>Services</li> <li>Construction and</li> </ul> | BILL TO<br>Insurance test<br>Tel:                                                                                               | CREDITED TO<br>XRM A/C No: 6376<br>Insurance test | 9100012983                              | 319                                  | SPEND 8<br>• Get 15% TRM a<br>for limite | s a Trumer member    |
| <ul> <li>Renovation</li> <li>Consumer Products And<br/>Services</li> <li>Education, Classes And<br/>Special Courses</li> </ul>                | Mobile: 0166115134<br>Fax:<br>Email: insurance_test@yahoo.com                                                                   | Tel:<br>Mobile: 0166115134<br>Fax:                | 4                                       |                                      | LOC                                      | OK OUT<br>for        |

#### Special Courses

- Electricals, Electronics and Telecommunications
- Flowers and Gifts
- Furnitures
- Health Care and Medicine
- Home and Garden
- Industrial And Laboratory Equipment, Services and Supplies
- Insurance
- Material Suppliers- Building
- Miscellaneous Category
- Non Profit Organisations
- Nutritions & Supplements
- Organic
- Personal Care and Beauty
- Professional Services/Consulting Services
- Real Estate
- Restaurants, Food and Beverages
- Retail
- Special Offers
- Sports, Recreation and Entertainment
- Tours & Travel
- Transportation
- TRM Day Transaction
- Vouchers
- Woman/Children Accessories

Choose the payment method to proceed.

|                                                                                              | Name        | Code           | Price<br>(RM) | Shipping<br>Cost (RM) | Shipping<br>Method * | Quantity       | Subtotal<br>(RM) |  |
|----------------------------------------------------------------------------------------------|-------------|----------------|---------------|-----------------------|----------------------|----------------|------------------|--|
|                                                                                              | TrumerX xRM | 56190002       | 1.00          | 0.00                  | WM                   | 720.00         | 720.00           |  |
|                                                                                              |             |                |               |                       |                      | Total:         | 720.00           |  |
|                                                                                              |             |                |               |                       |                      |                |                  |  |
|                                                                                              | * Sh        | ipping Method: | V - Vouct     | ner, SC - Self Col    | lect, WM - Wes       | t Malaysia, EM | - East Malaysia  |  |
| Transaction Details                                                                          |             |                |               |                       |                      |                |                  |  |
| This is the confirmation of your Exchange Order of RM 720.00 for your transaction noted as : |             |                |               |                       |                      |                |                  |  |
| "You are short of TRM/XRM 720.00 for this transaction, the balance amount will be charged by |             |                |               |                       |                      |                |                  |  |
|                                                                                              |             |                |               |                       |                      |                |                  |  |
|                                                                                              |             |                |               |                       | i ne amo             | ount tha       | it need          |  |
|                                                                                              | to be paid  |                |               |                       |                      |                |                  |  |
| * Please disable your pop-up blocker before you proceed.                                     |             |                |               |                       |                      |                |                  |  |
|                                                                                              |             |                |               |                       |                      | 1              |                  |  |
|                                                                                              |             | Ма             | sterC         | ard.                  | <b>ISA</b>           |                |                  |  |
|                                                                                              |             |                | F             |                       |                      |                |                  |  |
|                                                                                              |             | C              | lick Her      | e To Pay By Cr        | edit Card            |                |                  |  |
|                                                                                              |             |                | FPX           | Simple. Conve         | nient. Secure        |                |                  |  |
|                                                                                              |             | RAN            |               | CIMP Child            | Hana Lanca Carlina   |                |                  |  |
|                                                                                              |             | DAL            |               |                       | Personal             |                |                  |  |
| )(                                                                                           | 4           |                |               |                       | Bank com             |                |                  |  |
|                                                                                              |             |                | lick Hore     | To Pay Ry MI          | EPS EPX              |                | )                |  |
|                                                                                              |             |                | ment richt    | s to r ay by Mi       | LIGHTA               |                |                  |  |

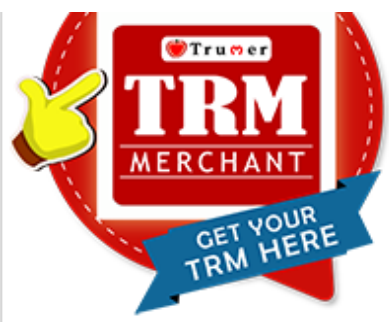

Trumershoppe Member to become a Trumer Member Sign Up Here

Registration For Trumer International Berhad Shareholders

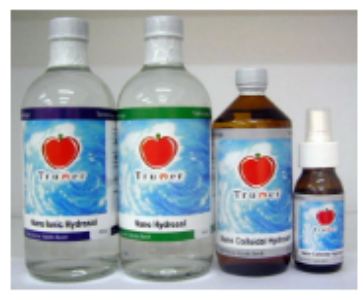

Nano Colloidal Hydrosol

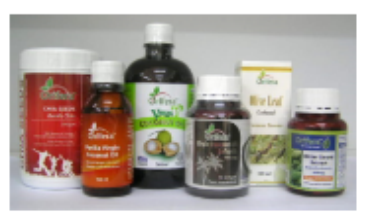

**Orifera Products** 

**Trumer Referral Rewards** 

 Once member paid via FPX payment gateway, an online authorization will send to member's email as proof the transaction is successful.